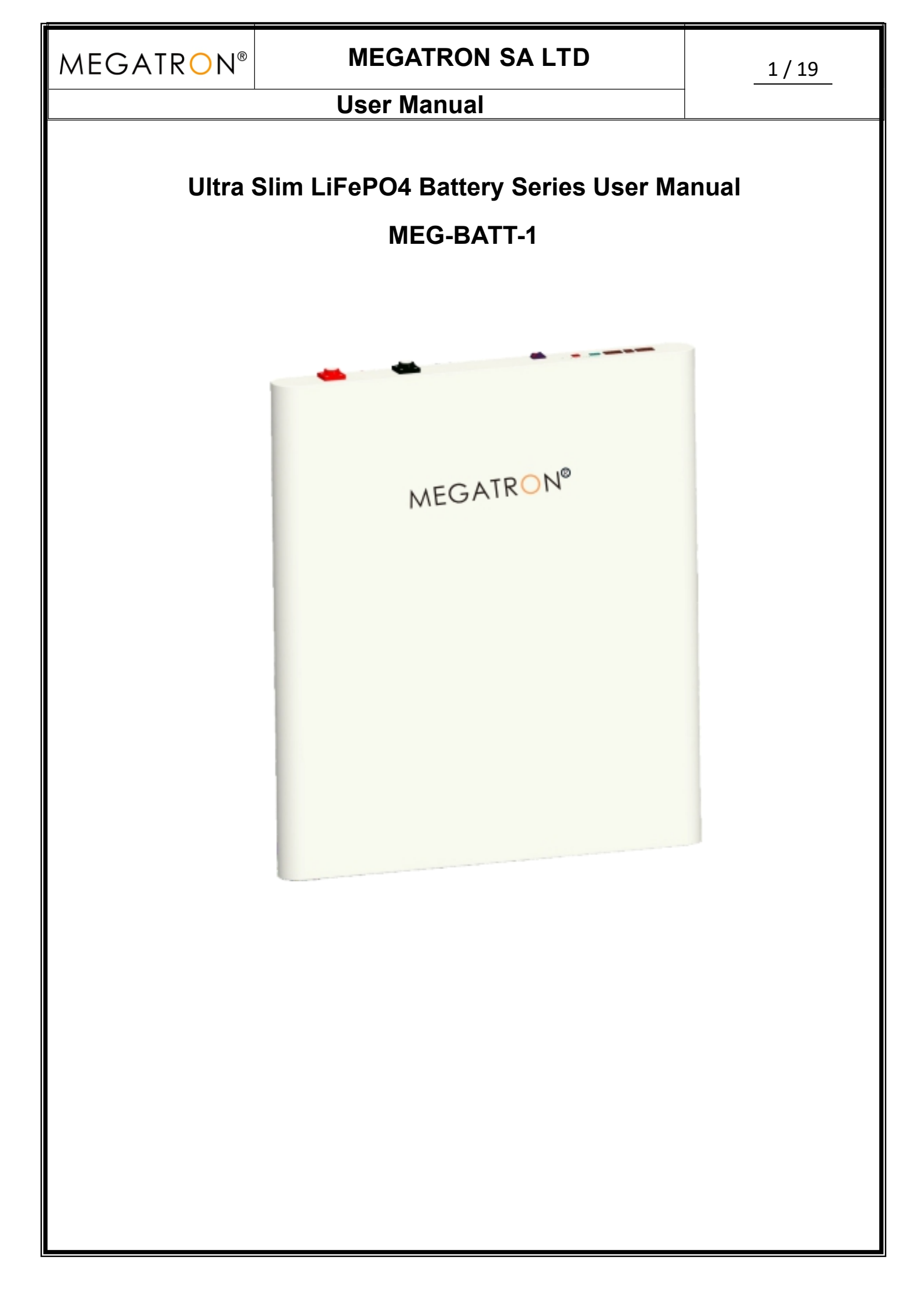

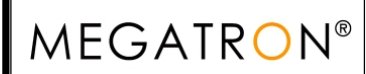

## **User Manual**

2 / 19

## Change history

| Change<br>Record | Change time | Versions | Describe  |
|------------------|-------------|----------|-----------|
| 00/01            | 2023/11/6   | A0       | New Issue |
|                  |             |          |           |
|                  |             |          |           |
|                  |             |          |           |
|                  |             |          |           |
|                  |             |          |           |
|                  |             |          |           |
|                  |             |          |           |
|                  |             |          |           |
|                  |             |          |           |

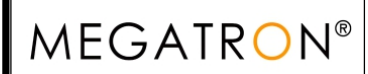

3 / 19

## **User Manual**

#### Contents

| 1.Application                                                                          | 4  |
|----------------------------------------------------------------------------------------|----|
| 2.Feature                                                                              | 4  |
| 3.Advantages                                                                           | 5  |
| 4. MEG-BATT-1 Specification                                                            | 5  |
| 5. Capacity Expansion Solution                                                         | 6  |
| 6. Folding Inspection                                                                  | 7  |
| 7. Preparation before Inspection                                                       | 7  |
| 8. Installation Dimension Drawing                                                      | 8  |
| Appendix                                                                               | 9  |
| 1. MEGATRON lithium battery RS485/CAN Communication Cable Order (sequence) Instruction | 9  |
| 2. Dial-up switch settings                                                             | 9  |
| 3. Schematic diagram of parallel connection                                            | 11 |
| 4. How to set the communication for multiple brands of inverters by host computer      | 12 |
| 5. CHY Inverter RS485 Communication Setting                                            | 13 |
| 6. LUXPOWER Inverter CAN Communication Setting (Default protocol)                      | 14 |
| 7. Voltronic Inverter RS485 Communication Setting                                      | 15 |
| 8. DEYE Inverter CAN Communication Setting (Compatible Sunsynk, Default protocol)      | 16 |
| 9. Growatt Inverter RS485 Communication Setting (Default protocol)                     | 18 |
| 10. VICTRON Inverter CAN Communication Setting                                         | 19 |

### **User Manual**

## 1.Application

Be specially designed for multiple energy storage application scenarios including household, data center, and commercial building, bank, hospital, school, railway station, airport and telecom, etc.

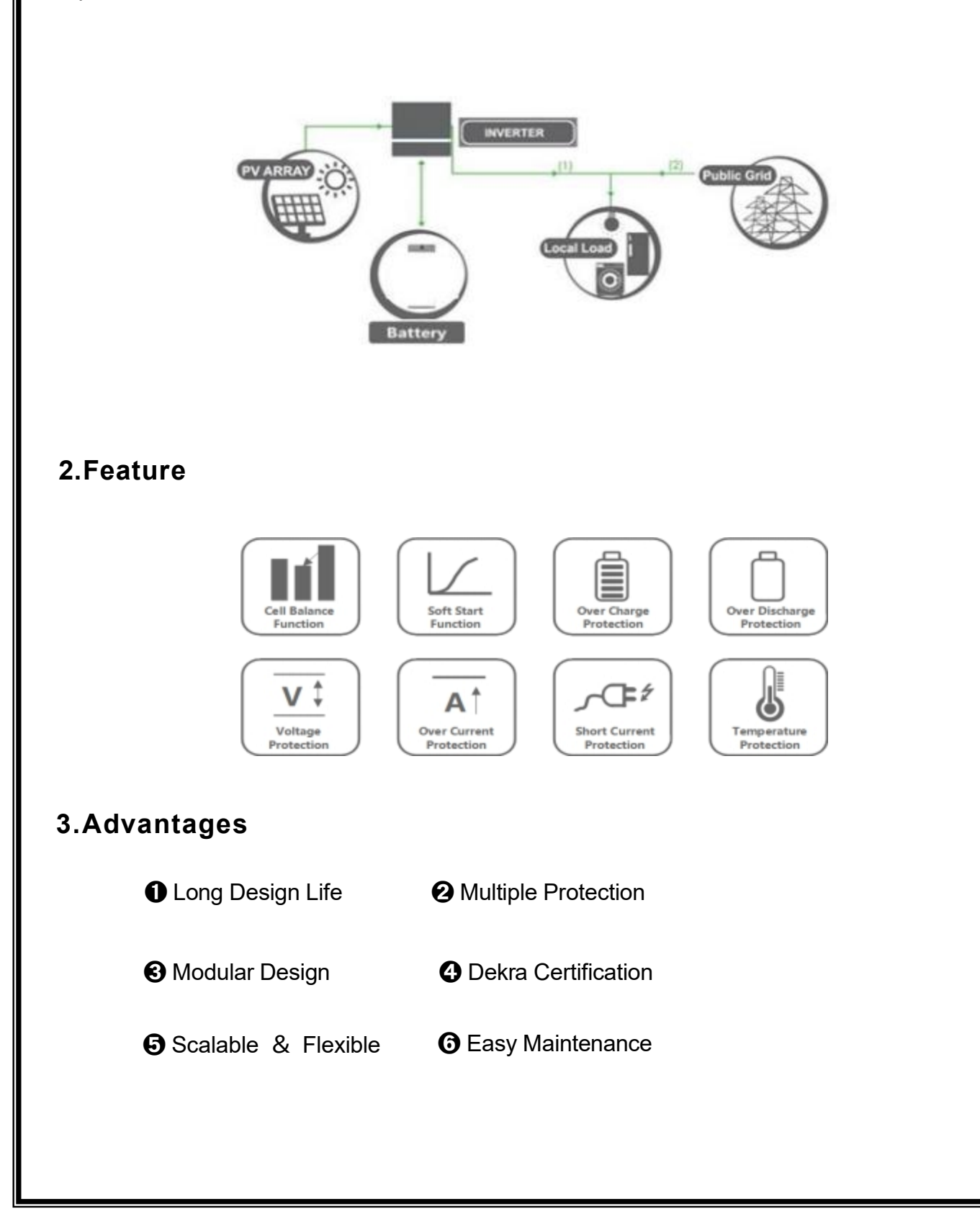

## **User Manual**

## 4. MEG-BATT-1 Specification

| No. | Items                  | Specification                                   |
|-----|------------------------|-------------------------------------------------|
| 1   | Product Name           | Ultra Slim LiFePO4 Battery                      |
| 2   | Module Model           | MEG-BATT-1                                      |
| 3   | Battery Type           | LFP 16S                                         |
| 4   | Nominal Capacity       | 5.12kWh                                         |
| 5   | Usable Capacity        | 4.86kWh (95% DOD)                               |
| 6   | Nominal Voltage        | 51.2V                                           |
| 7   | Working Voltage        | 43.2 ~58.4Vdc                                   |
| 8   | Charging Voltage       | 58.4V                                           |
| 9   | Max. Charge Current    | 100A                                            |
| 10  | Max. Discharge Current | 150A                                            |
| 11  | Communication Port     | RS485, CAN, DRY CONTACT, RS232                  |
| 12  | Storage Temperature    | -10℃~35℃ (Recommended)                          |
| 13  | Storage Humidity       | ≤85% (RH)                                       |
| 14  | Working Temperature    | Charging: 0°℃ ~ 50°℃                            |
|     | Working Temperature    | Discharging: -20℃ ~ 60℃                         |
| 15  | Working Humidity       | ≤95% (RH) No Condensation                       |
| 16  | Working Altitude       | ≤2000m                                          |
| 17  | Ingress Protection     | IP55                                            |
| 18  | Protective Class       | 1                                               |
| 19  | Weight                 | 49kg                                            |
| 20  | Dimension              | 780*698*68mm                                    |
| 21  | Design Life            | 10 Years (25℃)                                  |
| 22  | Cycle Life             | >6000 (25℃) , 60% EOL                           |
| 23  | Scalability            | Module: Max. 16 in parallel (Capacity 81.92kWh) |
| 24  | Certification          | CE, IEC62619, UN38.3 (upcoming)                 |

| MEGATRO                        | N <sup>®</sup> ME<br>Use | MEGATRON SA LTD<br>User Manual |                        |                        |  |  |
|--------------------------------|--------------------------|--------------------------------|------------------------|------------------------|--|--|
| 5. Capacity Expansion Solution |                          |                                |                        |                        |  |  |
|                                |                          |                                |                        |                        |  |  |
| Product Name                   | Hi                       | gh Capacity Expan              | dable Battery Sy       | /stem                  |  |  |
| Product Model                  | MEG-BATT-1-2P            | MEG-BATT-1-3P                  | MEG-BATT-1-4           | P MEG-BATT-1-5P        |  |  |
| Normal Capacity<br>(kWh)       | 10.24                    | 15.36                          | 20.48                  | 25.6                   |  |  |
| Normal Voltage<br>(V)          | 51.2                     | 51.2                           | 51.2                   | 51.2                   |  |  |
| Working<br>Voltage(V)          | 43.2~58.4Vdc             | 43.2~58.4Vdc                   | 43.2~58.4Vdc           | 43.2~58.4Vdc           |  |  |
| Charging<br>Voltage(V)         | 58.4                     | 58.4                           | 58.4                   | 58.4                   |  |  |
| Max. Charge<br>Current (A)     | 150                      | 150                            | 150                    | 150                    |  |  |
| Max. Discharge<br>Current (A)  | 150                      | 150                            | 150                    | 150                    |  |  |
| Weight (KG)                    | 49*2                     | 49*3                           | 49*4                   | 49*5                   |  |  |
| Dimension(MM)                  | 780*698*68(*2)           | 780*698*68(*3)                 | 780*698*68(*4          | ) 780*698*68(*5)       |  |  |
| Design Life                    | 10 years (25°C)          | 10 years (25°C)                | 10 years (25°C         | ) 10 years (25°C)      |  |  |
| Scalability                    | Max. 16 in<br>parallel   | Max. 16 in<br>parallel         | Max. 16 in<br>parallel | Max. 16 in<br>parallel |  |  |
|                                |                          |                                |                        |                        |  |  |

**MEGATRON**<sup>®</sup>

## **MEGATRON SA LTD**

7 / 19

### **User Manual**

### 6. Folding Inspection

Please check the product before installation. Make sure nothing in the packaging is damaged or missing. You should receive the following items in the package:

| No. | Picture                                                                                                    | Category                                                                                                    | Quantities              |
|-----|----------------------------------------------------------------------------------------------------|----------------------------------------------------------------------------------------------------|-------------------------|
| 1   | MEDATE:N*                                                                                                    | Ultra Slim LiFePO4 Battery                                                                                                    | 1                       |
| 2   | Address and a second and a second and a se | User's Manual (Please keep it for future<br>reference)                                                                          | 1                       |
| 3   |                                                                                                    | Mounting Plate                                                                                                    | 2                       |
| 4   | 80mm                                                                                                    | Expansion Screw                                                                                                    | 6                       |
| 5   |                                                                                                    | Parallel power cable of battery (L=1500mm)<br>Connecting two batteries in order to connect<br>two or more batteries in parallel | Optional<br>Accessories |
|     |                                                                                                    | Paralle communication line RJ45(L=1500m)                                                                                        |                         |
| 6   |                                                                                                    | Communication cable between batteries,                                                                                          | Optional<br>Accessories |
|     |                                                                                                    | keeping two or more batteries                                                                                                   |                         |

### 7. Preparation before Inspection

Before choosing an installation location, consider the following:

7.1 Do not install this product on surfaces of flammable building materials.

7.2 Mounted on the surface of a solid material.

7.3 Please install this energy storage battery at eye level for a more intuitive view of the the LCD.

7.4 For heat dissipation, ensure that the distance is 20cm from both sides and 50cm from the bottom of the u7nit.

7.5 The ambient temperature of the installation location should be between 0~45 degrees Celsius to ensure optimal operation.

7.6 The recommended installation position should e vertically attached to the wall and kept at a safe distance from other objects and surfaces to ensure sufficient space for heat dissipation and wire collection.

## 8. Installation Dimension Drawing

NOTE: The following picture is only a schematic diagram of the equipment. If the actual chassis does not conform to the schematic due to a structural upgrate, it is subject to prior notice.

Only suitable for installation om concrete or other non-combustible solid surface.

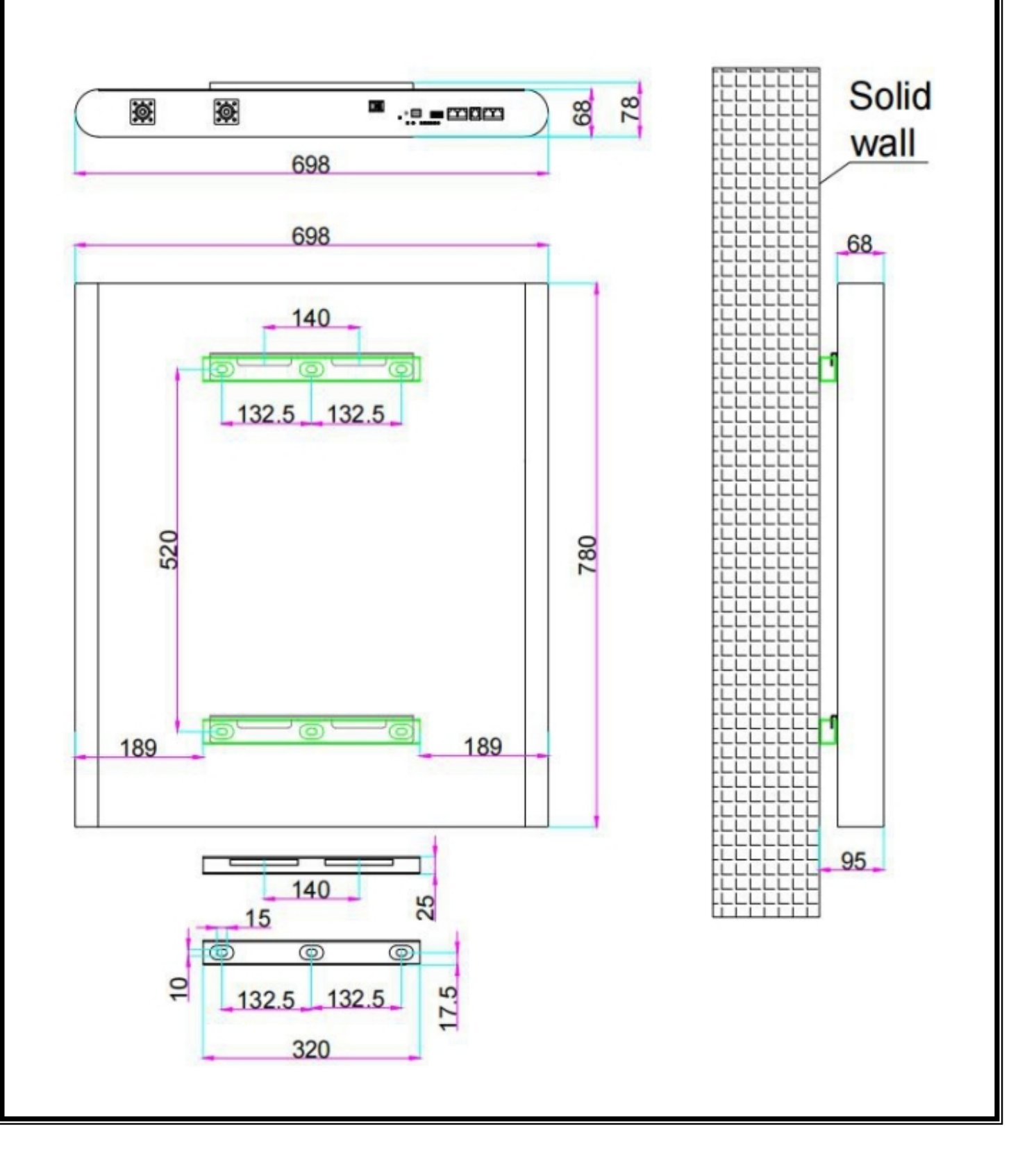

# Appendix

**Communication Setting With Multiple Brands' Inverters** 

1. MEGATRON lithium battery RS485/CAN Communication Cable Order (sequence)

#### Instruction as below:

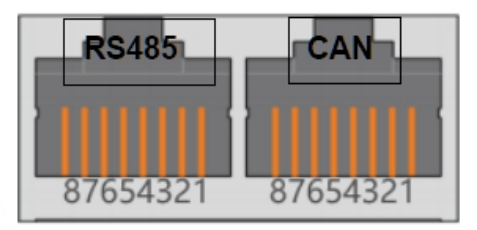

Dual RJ45 Port:

| PIN Number | RS485 PORT | PIN Number | CAN Port |
|------------|------------|------------|----------|
| Pin1       | RS485-B    | Pin1       | NC       |
| Pin2       | RS485-A    | Pin2       | NC       |
| Pin3       | GND        | Pin3       | GND      |
| Pin4       | NC         | Pin4       | CANH     |
| Pin5       | NC         | Pin5       | CANL     |
| Pin6       | GND        | Pin6       | GND      |
| Pin7       | RS485-A    | Pin7       | NC       |
| Pin8       | RS485-B    | Pin8       | NC       |

#### 2. Dial-up switch settings when PACK is used in parallel

2.1 Different PACK can be distinguished by setting the dialing switch on BMS to avoid setting the same address. The definition of BMS dial switch refers to the following table;

2.2 RS485 performing muti-machine parallel communication operation, it is necessary to configure the DIP address of each PACK first. The dialing code adopts BCD code format, the

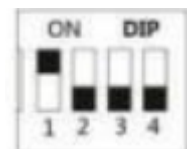

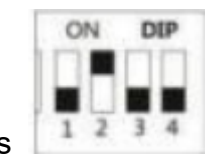

definition of address 1(master) is

,address 2 is

| MEGAT | RON® |
|-------|------|
|-------|------|

## **User Manual**

Dial switch:

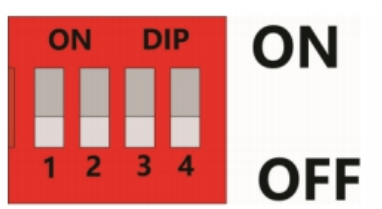

### 2.3 BCD CODE:

| Address  | Codes the switch position |     |     |     |  |  |
|----------|---------------------------|-----|-----|-----|--|--|
|          | #1                        | #2  | #3  | #4  |  |  |
| 1 master | ON                        | OFF | OFF | OFF |  |  |
| 2 slave  | OFF                       | ON  | OFF | OFF |  |  |
| 3 slave  | ON                        | ON  | OFF | OFF |  |  |
| 4 slave  | OFF                       | OFF | ON  | OFF |  |  |
| 5 slave  | ON                        | OFF | ON  | OFF |  |  |
| 6 slave  | OFF                       | ON  | ON  | OFF |  |  |
| 7 slave  | ON                        | ON  | ON  | OFF |  |  |
| 8 slave  | OFF                       | OFF | OFF | ON  |  |  |
| 9 slave  | ON                        | OFF | OFF | ON  |  |  |
| 10 slave | OFF                       | ON  | OFF | ON  |  |  |
| 11 slave | ON                        | ON  | OFF | ON  |  |  |
| 12 slave | OFF                       | OFF | ON  | ON  |  |  |
| 13 slave | ON                        | OFF | ON  | ON  |  |  |
| 14 slave | OFF                       | ON  | ON  | ON  |  |  |
| 15 slave | ON                        | ON  | ON  | ON  |  |  |

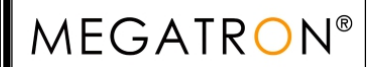

## User Manual

#### 3. Schematic diagram of parallel connection

3.1 1-4 batteries, connect the positive power line of each battery with the positive power line, and the negative power line with the negative power line, as follows:

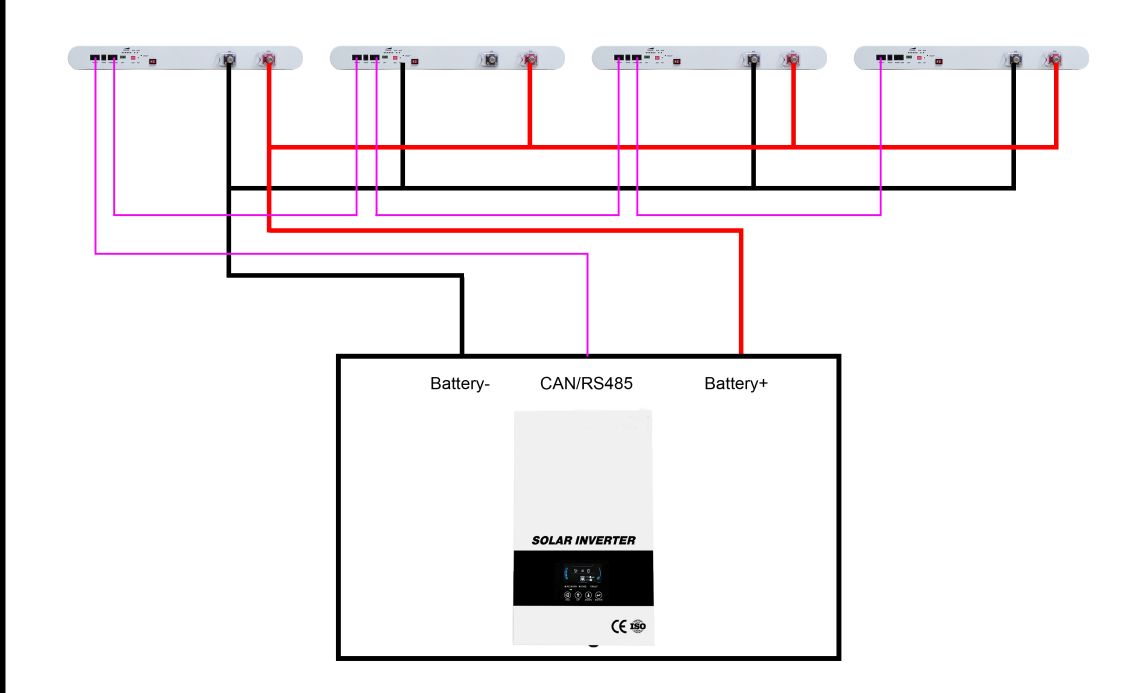

3.2 5-15 batteries in parallel connection diagram (The positive cable connected to the inverter is connected from the master battery, and the negative cable is connected from the last slave):

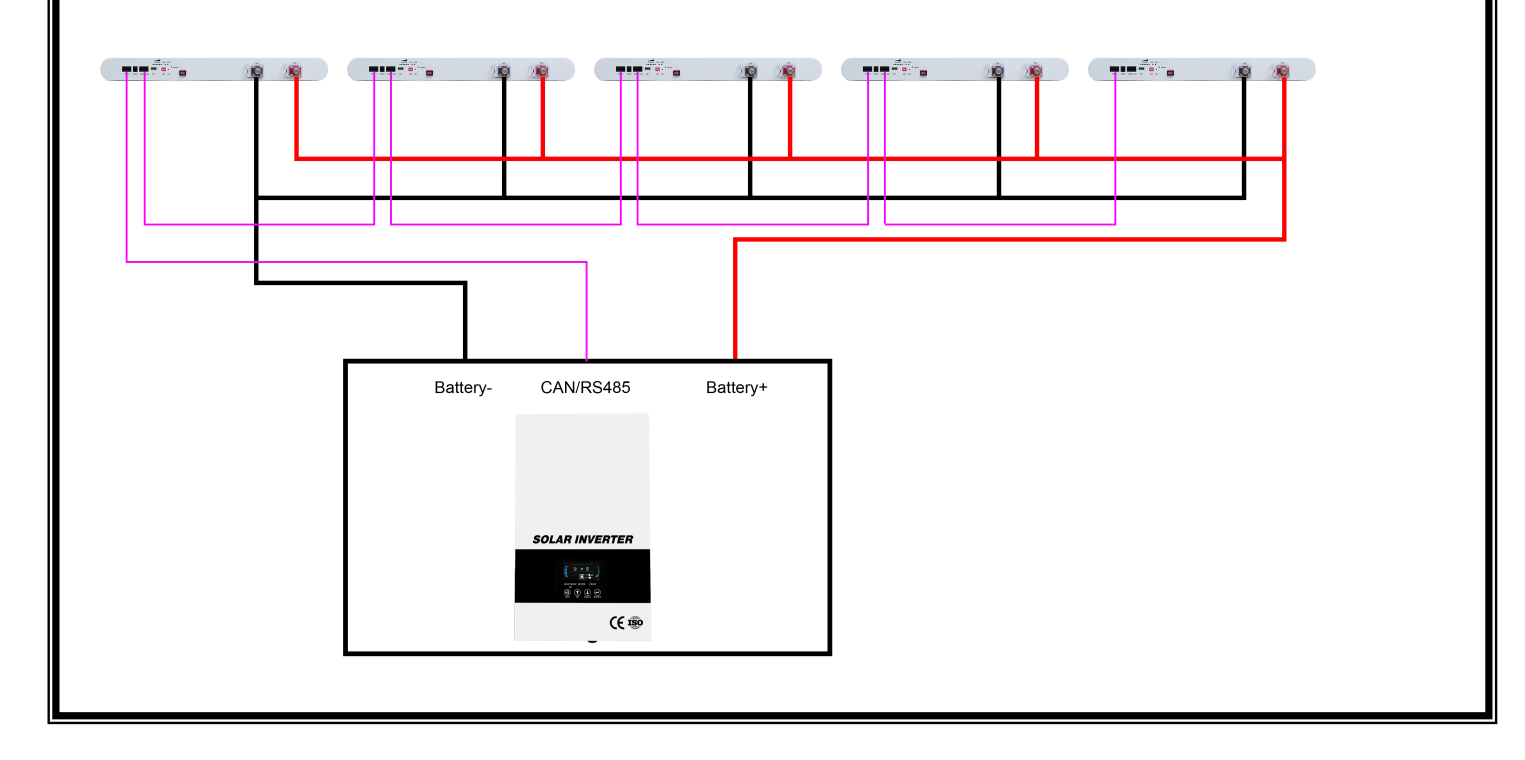

## 4. How to set the communication for multiple brands of inverters by host

#### computer

4.1 Factory default setting of inverter communicate, RS485 is Growatt, CAN is DEYE, SUNSYNK,LUXPOWER. If need switch to other protocol, the RS232 crystal head of the communication cable is inserted into the battery communication port, the USB end is inserted into the computer;

4.2 Open the BMS tool:

| 👐 CHY BMS Tool v1.1                             |         |             |       |             |              |     |       |     |
|-------------------------------------------------|---------|-------------|-------|-------------|--------------|-----|-------|-----|
| 「「「「」」                                          | 状态      | AFE         | SOC   | 阈值/使能       | 寄存器          | 事件  | 工具    | 并电池 |
| <u> </u>                                        | 逆变器     | か议 CAN Pro  | tocol |             | 485 Protocol |     |       |     |
| ✓ HEX 接収<br>单片模式,固件版本: v1.31                    | CAN     | 1.PYLON_TEC |       | 85协议: 1.CHY | ,<br>        | Y   | 置     |     |
| 15:08:07: 打开串口 ^                                | PCB_NT( | C(°C): 21   | RS485 | ;           |              |     |       |     |
| 15:08:07: 建接成功,心方101011<br>15:08:07: 工作模式[单片模式] | 3       | 更新时间 电压(v)  | DSG   | CHG F       | PDSG PCHG    | SOC | 电流(A) | 短路  |
| 15:08:13: 查询逆变器协议成功<br>can=255.485=255.ntc=21   | 1       |             |       |             |              |     |       |     |
| 15:08:21: FLASH_485_ADD-1= 1                    | 2       |             |       |             |              |     |       |     |
| 15:08:21: FLASH_CAN_ADD-1=1                     | 3       |             |       |             |              |     |       |     |
| 15:08:21: 逆变器设置成功                               | 4       |             |       |             |              |     |       |     |
| 15.08.23: 查问过受资薪的认识以为<br>can=1,485=1,ntc=21     | 5       |             |       |             |              |     |       |     |
| 15:08:36: 查询逆变器协议成功<br>can=1.485=1.ntc=21       | 6       |             |       |             |              |     |       |     |
|                                                 | 7       |             |       |             |              |     |       |     |
|                                                 | 8       |             |       |             |              |     |       |     |

4.3 Select the corresponding inverter protocol from BMS Tool, click setting(设置),then restart the BMS ON/OFF, the inverter protocol will be set successful;

4.4 RS485 protocol and CAN protocol as below:

| 485 <mark>协议</mark> : | 1.CHY                                                                                | ~        | CAN   | ₩₩议:                  | 8.LUXPOWER                                                                                                    | ~ |       |
|-----------------------|--------------------------------------------------------------------------------------|----------|-------|-----------------------|----------------------------------------------------------------------------------------------------|---|-------|
| 35<br>CHG<br>开启       | 0.N/A<br>1.CHY<br>2.GROWATT<br>3.VoltronicPower<br>4.SRNE<br>5.SAKO<br>6.Sumpression | S(<br>98 | PCB_1 | NTC(°C<br>更新印<br>46:2 | <ul> <li>0.N/A</li> <li>1.PYLON_TECH</li> <li>2.DEYE</li> <li>3.SOROTEC</li> <li>4.MEGAREVO</li> <li>5.GOODWE</li> <li>6.SOFAR</li> <li>7.MUST PV1800F</li> </ul> |   | S G a |
|                       | 7.XinDun<br>8.VICTRON                                                                |          | 3     |                       | 8.LUXPOWER<br>9.VICTRON                                                                                                    |   |       |

MEGATRON®

**MEGATRON SA LTD** 

13 / 19

**User Manual** 

### 4.5 Remark of inverter protocol code:

## Inverter protocol code remark

| RS485 Protocol |                    |  |               | CAN Protocol      |
|----------------|--------------------|--|---------------|-------------------|
| Protocol code  | Inverter brand     |  | Protocol code | Inverter brand    |
| CHY            | ChuangHuiYuan 创汇原  |  | PYLON TECH    | PYLON TECH 派能     |
| GROWATT        | GROWAT 古瑞瓦特        |  | DEYE          | DEYE (SUNSYNK) 德业 |
| VoltronicPower | VoltronicPower 日月元 |  | SOROTEC       | SORO Power 索瑞德    |
| SRNE           | SRNE 硕日            |  | MEGAREVO      | MEGAREVO 迈格瑞能     |
| SAKO           | SAKO 三科            |  | GOODWE        | GOODWE 固得威        |
| Sumry          | Sumry 三瑞           |  | SOFAR         | SOFAR 首航          |
| XinDun         | XinDun 欣顿          |  | MUST          | MUST 美克           |
|                |                    |  | PV1800F       |                   |
| VICTRON        | Victron 维克托        |  | LUXPOWER      | Luxpower 鹏程       |
|                |                    |  | VICTRON       | Victron 维克托       |

## 5. CHY Inverter RS485 Communication Setting

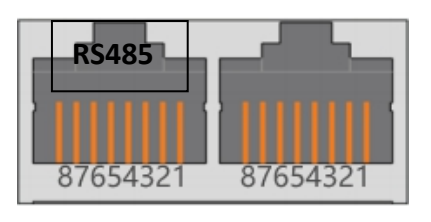

| Pin1 Pin2 |             |             | Pin5 Pin6        |
|-----------|-------------|-------------|------------------|
| evinne    | BMS         | Inverter    |                  |
|           | Pin1 RS485B | Pin1        | <b>MONTERING</b> |
|           | Pin2 RS485A | Pin2        |                  |
|           | Pin3        | Pin3        |                  |
|           | Pin4        | Pin4        |                  |
|           | Pin5        | Pin5 RS485A |                  |
|           | Pin6        | Pin6 RS485B |                  |
|           | Pin7        | Pin7        |                  |
|           | Pin8        | Pin8        |                  |
|           | •           |             |                  |

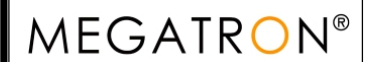

## **User Manual**

#### Process of installation:

Step 1. Use the RS485 cable to connect inverter and lithium battery .

Step 2. Replace the battery BMS protocol to "CHY" by BMS tool and host computer.(Please refer to **page 4,point 4.2**)

Step 3. Turn on the switch of battery , power output ready .

Step 4. Turn on the inverter (**Warning: Turn on the battery first and then the inverte**r), and set the program 05 as "LIB" on the LCD, then restart the inverter.

Step 5. Press the ESC button continuously 5 seconds and you can view the BMS communication data.

#### 6. LUXPOWER Inverter CAN Communication Setting (Default protocol)

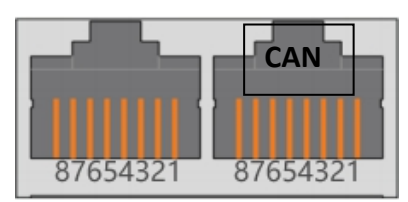

| Pin4 Pin5 |           |   |           | [     | Pin4 Pin5    |
|-----------|-----------|---|-----------|-------|--------------|
| CHINA     | BMS       |   | Inverter  |       |              |
|           | Pin1      |   | Pin1      | Ĩ     | MILLION DATA |
|           | Pin2      |   | Pin2      |       |              |
|           | Pin3      | ] | Pin3      | . 1   |              |
|           | Pin4 CANH |   | Pin4 CANH |       |              |
|           | Pin5 CANL |   | Pin5 CANL |       |              |
|           | Pin6      |   | Pin6      |       |              |
|           | Pin7      |   | Pin7      |       |              |
| HE HOK    | Pin8      |   | Pin8      | L. R. |              |

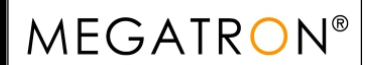

15 / 19

### **User Manual**

#### Process of installation:

Step 1. Use the CAN cable to connect inverter and lithium battery .

Step 2. Replace the battery BMS protocol to "LUXPOEWR" by BMS tool and host computer.(Please refer to **page 4,point 4.2**)

Step 3. Turn on the switch of battery , power output ready .

Step 4. Turn on the inverter (Warning: Turn on the battery first and then the inverter)

Step 5. To connect battery BMS, need to set the battery types as "Li-ion" in Program 03. After set "Li-ion" in Program 03, then choose battery brand to "2 Pylon Battery".

#### 7. Voltronic Inverter RS485 Communication Setting

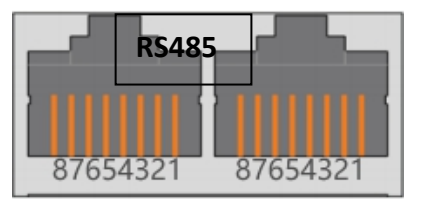

| Pin1 Pin2 |             |             | Pin3 Pin5 |
|-----------|-------------|-------------|-----------|
|           | BMS         | Inverter    |           |
|           | Pin1 RS485B | Pin1        |           |
|           | Pin2 RS485A | Pin2        |           |
|           | Pin3        | Pin3 RS485B |           |
|           | Pin4        | Pin4        |           |
|           | Pin5        | Pin5 RS485A |           |
|           | Pin6        | Pin6        |           |
|           | Pin7        | Pin7        |           |
| H         | Pin8        | Pin8        |           |

#### Process of installation:

Step 1. Use the RS485 cable to connect inverter and lithium battery .Please choose the RS485 inverter

Step 2. Replace the battery BMS protocol to "VoltronicPower" by BMS tool and host computer.(Please refer to **page 4,point 4.2**)

Step 3. Press the button to start lithium battery , power output ready .

Step 4. Turn on the inverter (Warning: Turn on the battery first and then the inverter).

Step 5. To connect battery BMS, need to set the battery type:Llb-protocol. After selected,Maximum charging

current, Bulk charging voltage (C.V voltage), Floating charging voltage and Low DC cut off voltage setting

will be automatically set up, no need for further setting.

#### 8. DEYE Inverter CAN Communication Setting (Compatible Sunsynk, Default protocol)

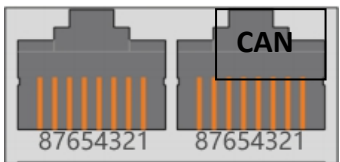

| Pin4 Pin5 |           |      |           | Pin4 Pin5 |
|-----------|-----------|------|-----------|-----------|
|           | BMS       |      | Inverter  | anina     |
|           | Pin1      |      | Pin1      |           |
|           | Pin2      | ]    | Pin2      |           |
|           | Pin3      | ]    | Pin3      |           |
|           | Pin4 CANH |      | Pin4 CANH |           |
|           | Pin5 CANL |      | Pin5 CANL |           |
|           | Pin6      | Pin6 | Pin6      |           |
|           | Pin7      |      | Pin7      |           |
|           | Pin8      |      | Pin8      |           |

### **User Manual**

#### Process of installation:

Step 1. Use the CAN cable to connect inverter and lithium battery .

Step 2. Press the button to start lithium battery , power output ready . Replace the battery BMS protocol to "DEYE" by BMS tool and host computer.(Please refer to **page 4,point 4.2**)

Step 3. Turn on the inverter (Warning: Turn on the battery first and then the inverter).

Step 4. Be sure to select inverter work model type as "Lithium Model: 00" on the inverter screen. As below picture.

If communication between the inverter and battery is successful, the inverter screen will show the battery system real-time status.

#### PS:

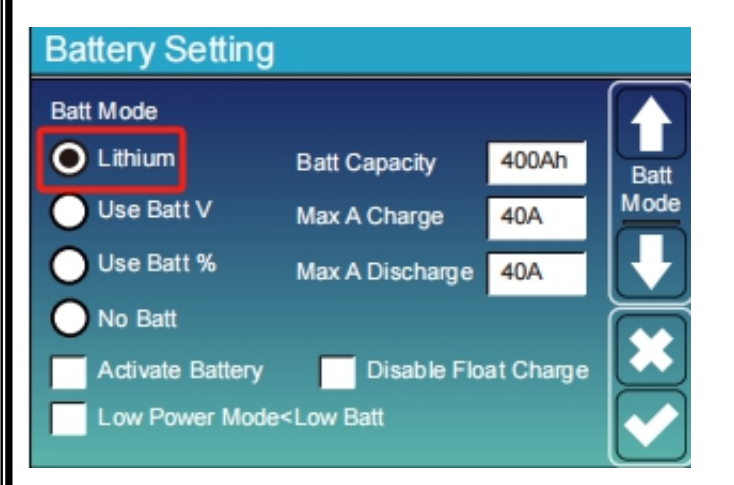

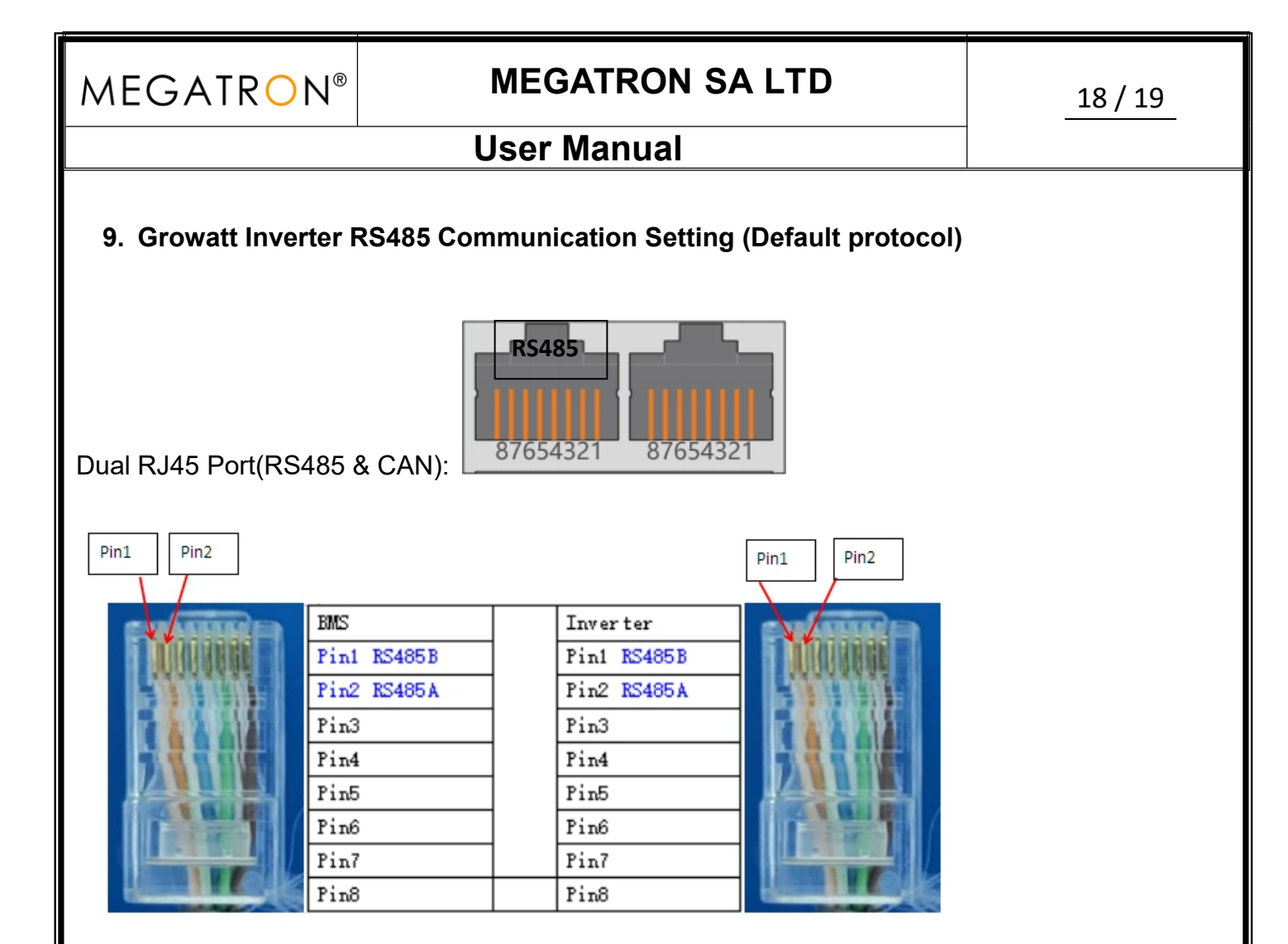

#### **Process of installation:**

Step 1. Use the RS485 cable to connect inverter and lithium battery .

Step 2. Replace the battery BMS protocol to "GROWATT" by BMS tool and host computer.(Please refer to **page 4,point 4.2**)

Step 3. Turn on the switch of battery , power output ready .

Step 4. Turn on the inverter (Warning: Turn on the battery first and then the inverter);

Step 5. Set the program 05 as "LI" on the LCD. After set "LI" in Program 05, it will switch to Program 36 to choose communication protocol, choose RS485 communication protocol L01~L50.

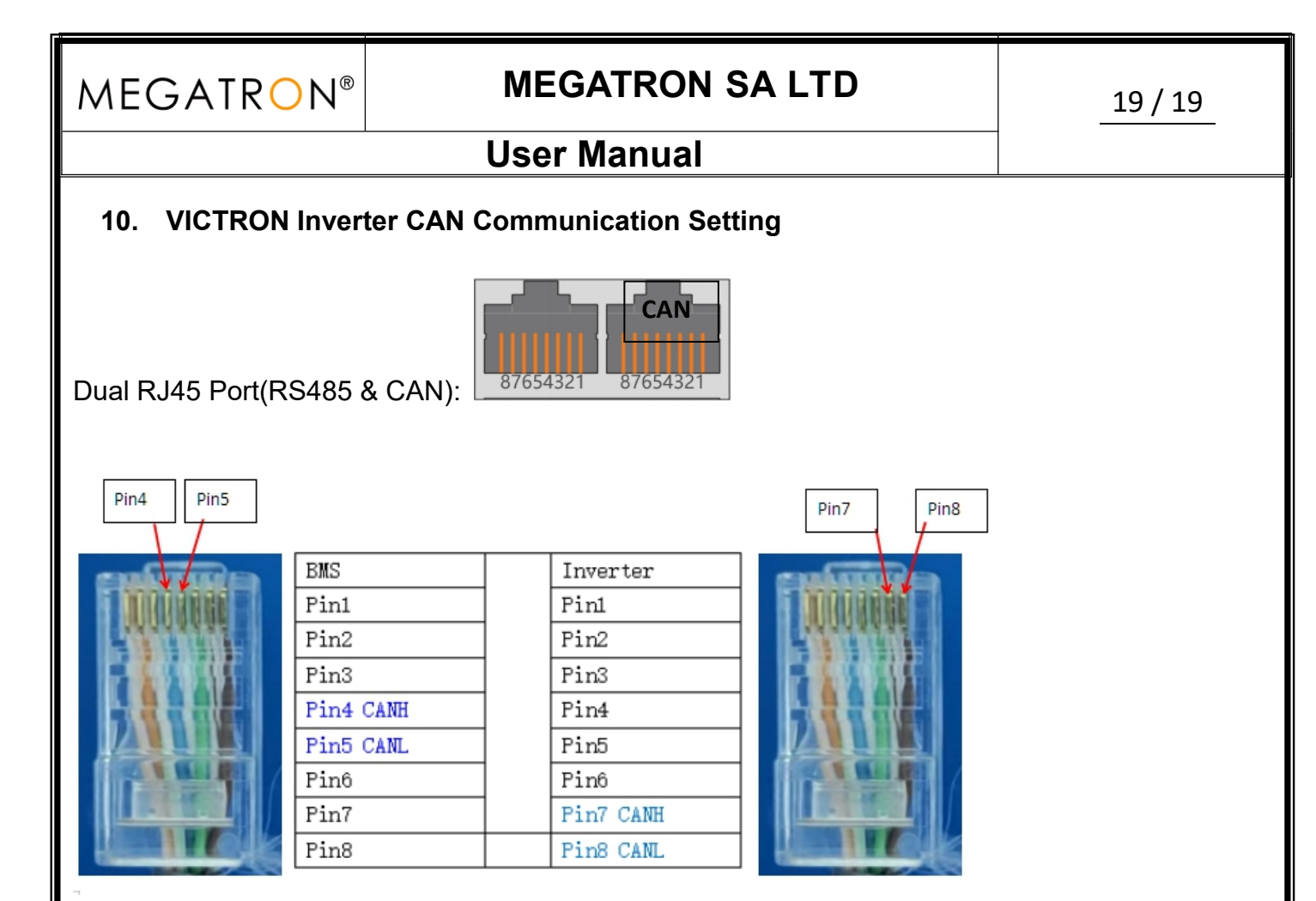

#### Process of installation:

Step 1. Use the CAN cable to connect inverter and lithium battery .

Step 2. Press the button to start lithium battery , power output ready . Replace the battery BMS protocol to "VICTRON" by BMS tool and host computer.(Please refer to **page 4,point 4.2**)

Step 3. Turn on the inverter (Warning: Turn on the battery first and then the inverter).

Step 4. The inverter setting refer to the user manual of Victron, this setting is available in the Settings -> DVCC menu on the GX device.